## Мастер-класс Работа в онлайн-редакторах (на примере Mail)

## Преподаватели Ветрова Маргарита Витальевна, Соловьева Татьяна Алексеевна

С помощью Онлайн-редактор Облака mail можно:

- просматривать файлы;

– редактировать файлы;

- создавать файлы.

Файлы:

- текстовые;

– таблицы;

- презентации;

- изображения.

Зачем?

– возможность работать на любом мобильном устройстве в любое время;

 возможность просматривать работы студентов и любые текстовые файлы в любое время на любом устройстве;

– возможность редактировать работы студентов и преподавателей в онлайн-редакторе;

– возможность создавать текстовые документы, презентации в онлайн-редакторе (без Word).

## Для создания документа в онлайн-редакторе нужно открыть почто-

вый ящик на Mail.

| 🞯 Входящие - Почта Mail.ru 🛛 🗙 📔 🧾                                 | Облако МаїІли 🗙 🗙                                     | 🙆 Входящие - Почта Mail.ru                                          | × +                                                                |
|--------------------------------------------------------------------|-------------------------------------------------------|---------------------------------------------------------------------|--------------------------------------------------------------------|
| ← → С № е.mail.ru/messages/in Ⅲ Приложения Хавиабилеты Я Янд       | box/<br>exc                                           |                                                                     |                                                                    |
| Mail.ru Почта О Мой Мир Однокласски<br>Основить<br>Написать письмо | ихи Игры Знакомства Новости<br>Письма Контакты<br>□ • | Поиск Все проекты →<br>Файлы Темы Ещё<br>ам Переместить • Ξ Б       | 18 Календарь<br>Ещё 🔻                                              |
| Входящие     13     ГРУППА 36     7     ГРУППА_13     Группа УК-1  | S Курс «Графический<br>О Очта Маіі.ru<br>Ветрова      | й дизайн с нуля» Курс по гра<br>🔑 Вход с нового у<br>2 ЛАБОРАТОРНЫЕ | фическому дизайну с (<br>стройства в акхаунт Е<br>Е_РАБОТЫ_ЭКОНОМИ |

2

3

Нажать на «Облачко» на панели ящика

Войти в Облако.

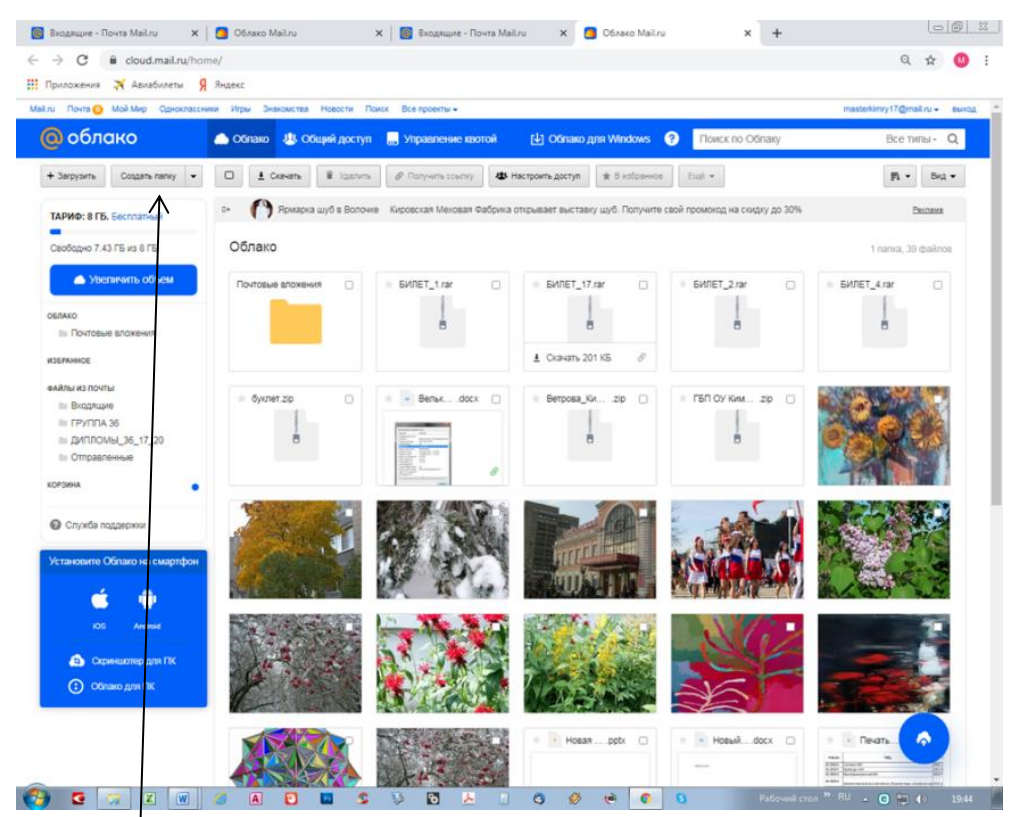

Выбрать Создать папку. Нажать и выбрать тип документа. Выбираем Документ (это текстовый документ).

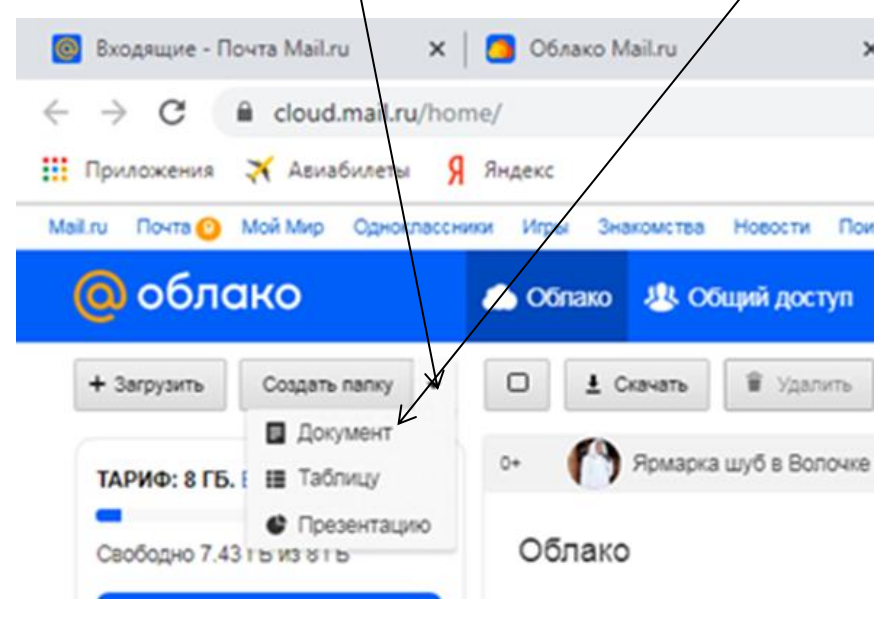

Откроется окно создания документа.

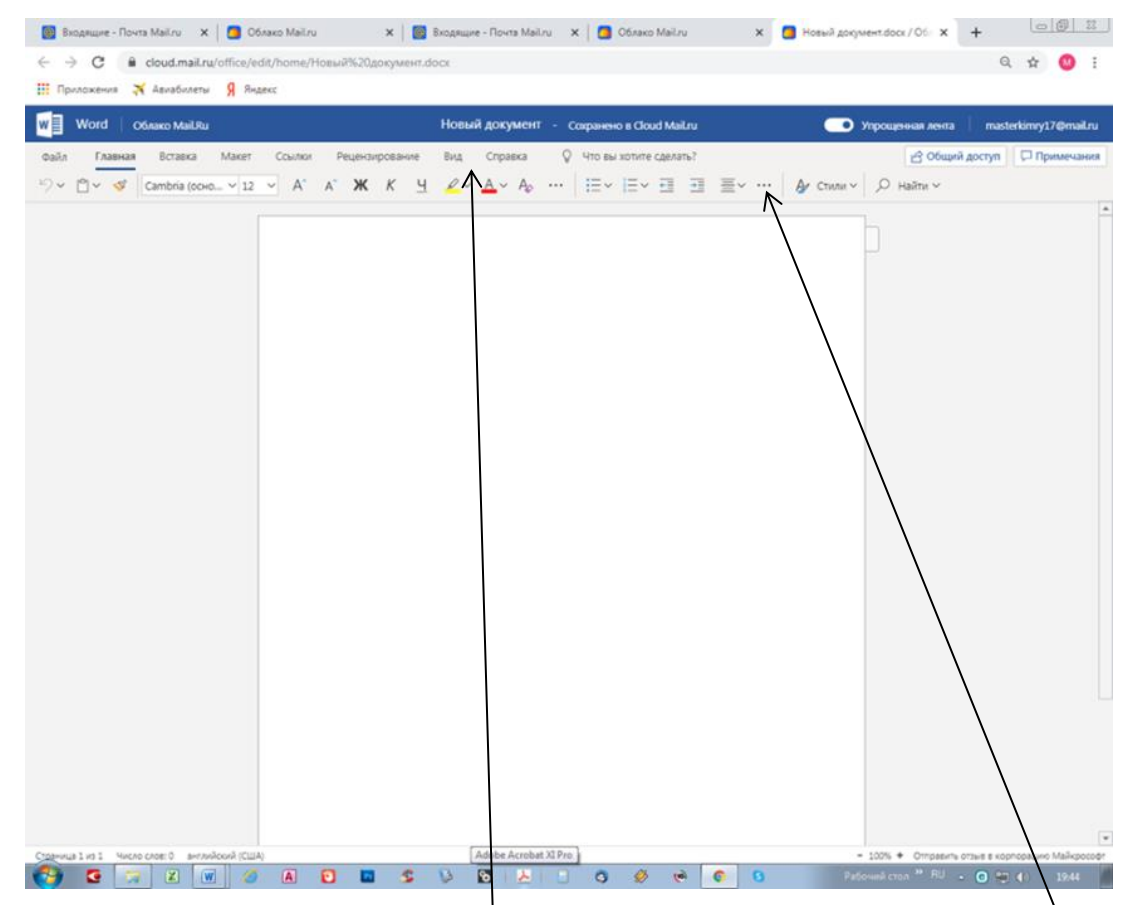

В окне онлайн-редактора инструменты редактирования и форматирования имсют те же функции, что в редакторе Word. Но для форматирования абзаца нужно открыть окно с параметрами.

| 👩 Входящие - Почта Mail.ru 🛛 🗙 🚺 Облако Mail.ru | 🗙 🛛 🎆 Входящие - Почта Mail.ru 🛛 🗙 🚺 Облако Mail.ru 🗙                                                                                                    | Новый документ.docx / Обл × |
|-------------------------------------------------|----------------------------------------------------------------------------------------------------|-----------------------------|
| ← → C   e cloud.mail.ru/office/edit/home/       | Аовый%20документ.docx                                                                                                    |                             |
| 🗰 Приложения 🛪 Авиабилеты 👂 Яндекс              |                                                                                                    |                             |
| W Word Облако MailRu                            |                                                                                                    | Упрощенная лента            |
| Файл Главная Вставка Макет Ссылки               | Рецензирование Вид Справка 🛇 Что вы хотите сделать?                                                                                                    | 🖻 Общий ,                   |
| Ку ~ Сатріа (осно ∨ 12 ∨ А́                     | $\mathbb{A}^*  \textbf{W}  \mathcal{K}  \underline{\mathbb{Y}}  \underline{\mathbb{Z}} \vee  \underline{\mathbb{A}} \vee  \mathbb{A}_{\mathbb{P}}  \cdots  \big   \Xi \vee  \Xi \vee  \Xi \equiv \exists  \Xi \vee  \cdots  \Box$                    | Ау Стили ∨                  |
|                                                 | создание документа в онлайн-редакторе<br>Абзац                                                                                                    | ×                           |
|                                                 | Общие Интервал                                                                                                    |                             |
|                                                 | Выравнивание: По центру • Перед: 0 пт 0                                                                                                    |                             |
|                                                 | Отступны         После:         0 гл            Перед тексток:         0 см          Междустрочный:         Микаклепь           После:         0 см               После:         0 см               Особый:         (ого, пствует)               на: | -                           |
|                                                 | OK On                                                                                                    | iera                        |
|                                                 |                                                                                                    |                             |

Далее можно «набирать» (вводить слова) текст и изменять его так же, как в Word. Например, набрали СОЗДАНИЕ ДОКУМЕНТА В ОНЛАЙН-РЕДАКТОРЕ. Выделили слово СОЗДАНИЕ и изменили цвет.

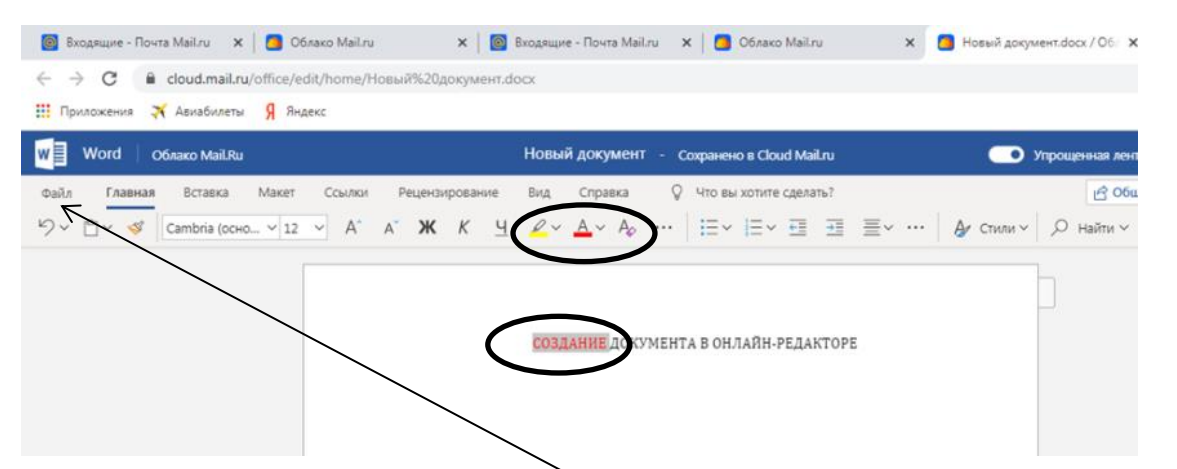

Документ нужно сохранить. Нажать на Файл, выбрать Сохранить как и Переименовать

файл.

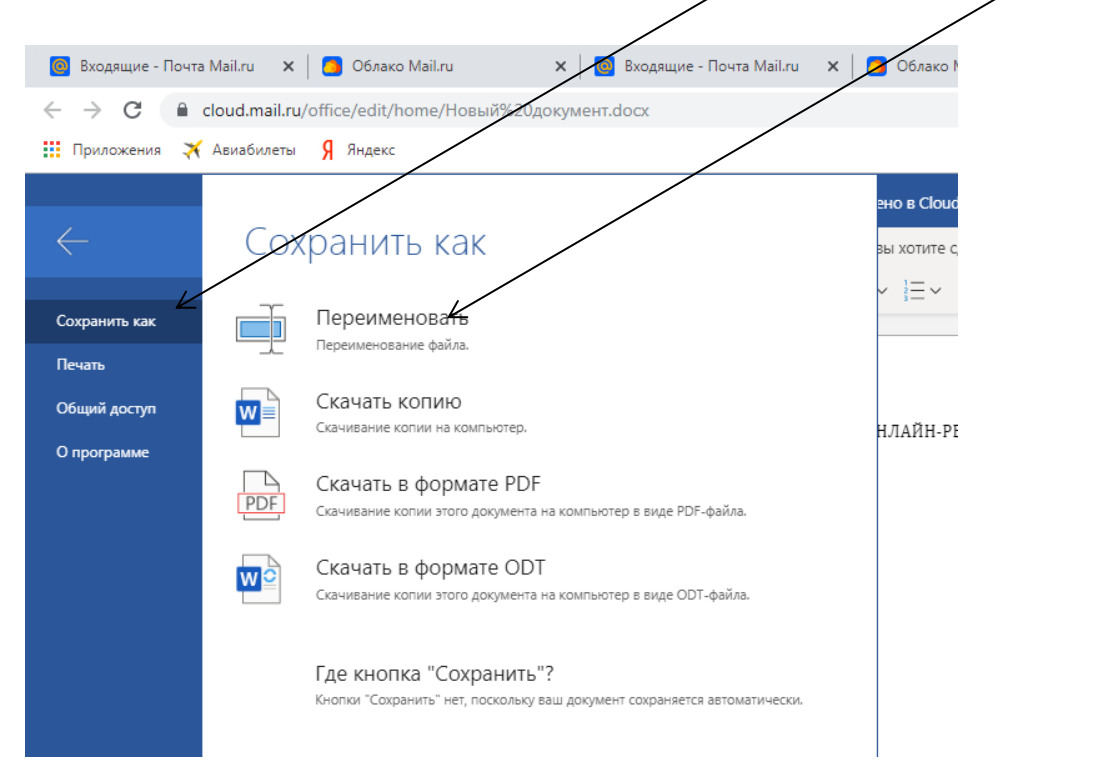

Переименовать нужно в диалоговом окне.

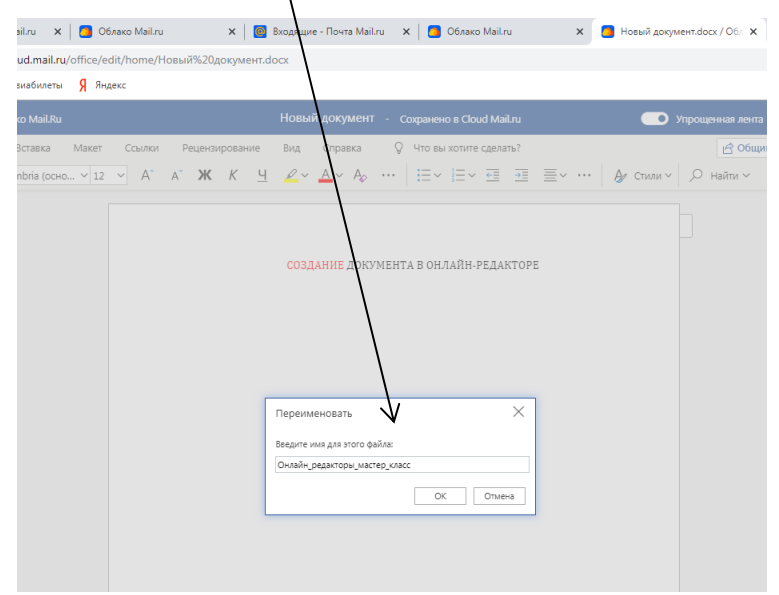

4

| 🙆 Входящие - Почта Mail.ru 🗙 🛛 🦲                              | Облако Mail.ru 🗙 👩 Входящие - Почта Mail.ru 🗴 🧿 Облако Mail.ru             | 🗙 🦲 Новый | документ.docx / О |
|---------------------------------------------------------------|----------------------------------------------------------------------------|-----------|-------------------|
| $\leftrightarrow \rightarrow \mathbf{C}$ $$ cloud.mail.ru/hon | e/                                                                         |           |                   |
| 👖 Приложения 🛪 Авиабилеты 🖇                                   | Яндекс                                                                     |           |                   |
| + Загрузить Создать папку -                                   | 🔲 🛓 Скачать 🗧 🗑 Удалить 🖉 Получить ссылку 🕊 Настроить доступ 🔺 В избранное | Ещё 🕶 Б   | 28 ноя            |
| Диглюмы_36_17_20                                              | 🗌 🎍 🗯 Ветръва_Кимрский_колледж.zip                                         | ≜ 92.8 MB | 12 но             |
| VORDINIA                                                      | ГБП СУ Кимрский колледж_Остапенко.zip                                      | ± 74.7 MB | 8 ноя             |
| Когзина                                                       | 🗆 🎆 🕆 Компьртер_10_задание_7.jpg                                           | ± 5.73 MB | 13 ию             |
| Олужба поддержки                                              | 🗆 💒 🕆 Компьнтер_11_задание_7.јрд                                           | ± 3.95 MB | 13 ию             |
|                                                               | 🖸 🌠 🖈 Компьютер_12_задание_7.JPG                                           | ± 869 KE  | 13 ию             |
| Установите Облако на смартфон                                 | Компьютер_13_задание_7.JPG                                                 | ± 680 KB  | 13 ию             |
| é 🍈                                                           | 🗆 🌌 🖈 Компьютер_1_задание_7.jpg                                            | ± 106 KБ  | 13 ию             |
|                                                               | Компьютер_2_задание_7.JPG                                                  | ± 866 KB  | 13 ию             |
| IOS Android                                                   | 🗆 💓 🛧 Компьютер_3_задание_7.ЈРС                                            | ± 1.02 MB | 13 ию             |
| 🚯 Скриншотер для ПК                                           | 🗆 🎇 🖈 Компьютер 4_задание_7.jpg                                            | ± 3.14 MB | 13 ию             |
| Облако для ПК                                                 | 🗆 🎆 🖈 Компьютер_б_задание_7.jpg                                            | ± 3.15 MB | 13 ик             |
|                                                               | 🗆 💓 🛧 Компьютер_б_задание_7.jpg                                            | ± 5.37 MB | 13 ик             |
|                                                               | 🗆 🎆 🖈 Компьютер_7_задание_7.jpg                                            | ± 5.82 MB | 13 ик             |
|                                                               | 🗆 🍈 🕆 Компьютер_8 задание_7.png                                            | ± 169 KE  | 13 ию             |
|                                                               | 🖸 📷 🛧 Компьютер_9_вадание_7.ЈРС                                            | ± 1.02 МБ | 13 ик             |
|                                                               | Р * Новая презентация.pptx                                                 | ≛ 33.4 KB | 14 ик             |
|                                                               | 🔲 w 🖈 Новый документмастер класс. docx                                     | ≛ 20.1 KB | 14:10             |
|                                                               | 🗌 w 🖈 Онлайн_редакторы_мастер_класс.docx                                   | ± 20.3 KБ | 19:47             |
|                                                               | x trevate_Excel.xlsx                                                       | ≛ 13.6 KB | 13 ик             |
|                                                               | □ w ★ Печать_Word.doc                                                      | ± 59 KB   | 13 ик             |
|                                                               | Скриншот 12.12.2019 71054.mp                                               | ± 3.75 MB | 19:39             |
|                                                               | 🗆 🗼 🖈 слайд к1 Кимры.гаг                                                   | ± 8.76 MB | 13 ию             |
|                                                               | 🗆 🎍 📩 слайд к10 к11 кимры6.гаг                                             | ± 21.9 MB | 13 ик             |
|                                                               | 🗆 🗼 🕆 слайд к2 к12 ледяной дождь.rar                                       | ± 5.38 MB | 13 ик             |
|                                                               | 🗆 🗼 🛨 слайд к3 к139 мая.гаг                                                | ± 34.6 MB | 13 ик             |
|                                                               | 🗆 🎍 🗯 слайд к4 море.rar                                                    | ± 33.5 MB | 13 ик             |
| Вверх †                                                       | 🗆 🗼 🖈 слайд к5 кимры2.rar                                                  | ± 30.2 MB | 13 ию             |
|                                                               | 🗆 🖡 слайд к6 картины.rar                                                   | ± 23.7 MB | 13 ик             |

Файл появится в списке файдов Облака.

Его можно там открыть и редактировать (щелкнуть по имени).

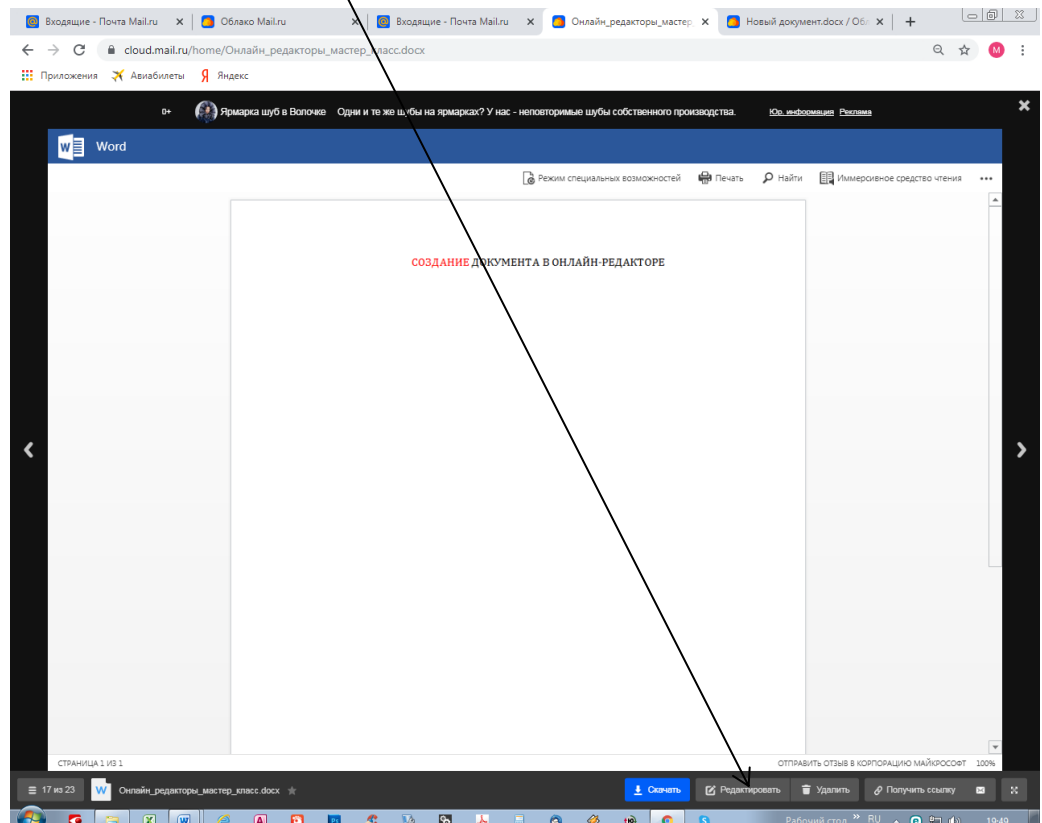

🌍 🖸 🛜 🗶 🔘 🥔 8 0 A 2 \$

Можно скачать и просматривать и редактировать Word (кнопка Скачать в правом углу окна в открытом документе онлайн).

|                                                                                                    | ,                                             |                      |                                                            | /                                                           |                           |                                          |
|----------------------------------------------------------------------------------------------------|-----------------------------------------------|----------------------|------------------------------------------------------------|-------------------------------------------------------------|---------------------------|------------------------------------------|
| 👿   🛃 🤊 - 👅 🗋 📂 🎲 📰 🗮   <del>-</del>                                                                                                    | ;                                             | Онлайн_реда          | торы_мастер_класс.docx - Micro                             | soft Word                                                   |                           | - @ X                                    |
| Файл Главная Вставка Раз                                                                                                    | зметка страницы Ссылки                        | Рассылки Рецензирова | ние Вид Acrobat                                            | /                                                           |                           | ۵ 😮                                      |
| Вставить<br>• Формат по образцу                                                                                                    | oria (Осн т 12 т А́л́<br>К Ц т abe х, х° А́л́ | Aa∗ 🥮 ≔∗≣∗*∓∙        | 津 津   д↓   ¶<br>ДаБба<br>Даг   Да т Ш т   АаБба<br>1 Обынн | ві АаБбВві АаБбВе АаБбВе<br>ій 1 Безинте Заголово Заголово. | г АаБі Аминть<br>Название | ∰ Найти т<br>ас Заменить<br>& Выделить т |
| Буфер обмена 🕞                                                                                                    | Шрифт                                         | ra A6                | зац Га                                                     | Стили                                                       | ra Pe                     | дактирование                             |
| L                                                                                                    | 3 · 1 · 2 · 1 · 1 · 1 · 2 · 1                 | 1 1 2 1 3 1 4 1 5    | 1 • 6 • 1 • 7 • 1 • 8 • 1 • 9 • • • 10                     | • • • 11 • • • 12 • • • 13 • • • 14 • • • 15 • • • 16       |                           | 2                                        |
| N         N         N <td< th=""><th>,</th><th>создані</th><th><b>№</b></th><th>н-редакторе¶</th><th></th><th></th></td<> | ,                                             | создані              | <b>№</b>                                                   | н-редакторе¶                                                |                           |                                          |
| Страниця 1 из 1 Число слов 4 У                                                                                                    | английский (США)                              |                      |                                                            |                                                             | □ □ □ □ = 100% ()         |                                          |
| 💙 🖸 🗟 🗶 🖤                                                                                                    | 🧉 🙆 🚺                                         | 📴 🏂 🚺 🔂              | 😕 📑 🎯 🤣                                                    | () 🜔 🚺 P                                                    | абочий стол 🎽 RU 🔺 📵 🖞    | 19:50                                    |

Файл скачан на локальный диск компьютера (выбрать папку, куда сохранить).

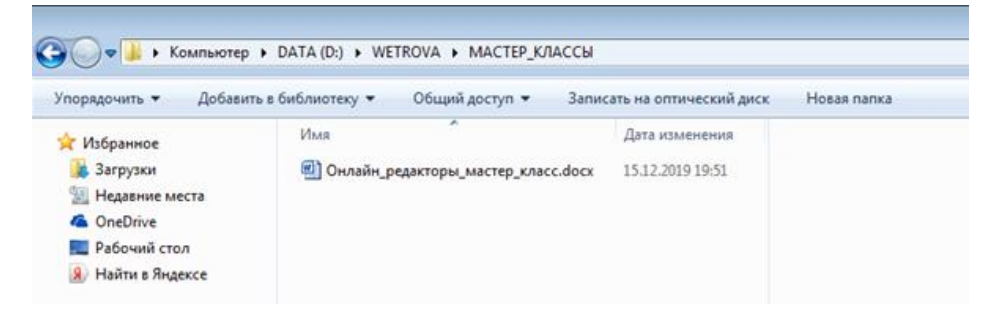

При создании таблицы выбирается тип файла таблица. Открывается окно таблицы, инструменты которой имеют те же функции, что и инструменты Excel.

| Mail.ru 🗙           | 🧧 Облуко М                                                                         | ail.ru                                                                                                    | 3                                                                                                    |
|---------------------|------------------------------------------------------------------------------------|----------------------------------------------------------------------------------------------------|----------------------------------------------------------------------------------------------------|
| oud.mail.ru/hom     | e/                                                                                 |                                                                                                    |                                                                                                    |
| Авиабилеты Я        | Яндекс                                                                             |                                                                                                    |                                                                                                    |
| мир Одноклассник    | и Игры Зна                                                                         | комства Новості                                                                                                    | По                                                                                                    |
|                     | 🦾 Обпако                                                                           | 🔱 Общий до                                                                                                    | ступ                                                                                                    |
| здать папку 👻       | 0 ± 0                                                                              | качать 🗑 Уд                                                                                                    | алить                                                                                                    |
|                     |                                                                                    |                                                                                                    |                                                                                                    |
| Документ<br>Таблицу | •                                                                                  | Ярмарка шуб в В                                                                                                    | олочке                                                                                                    |
| Документ<br>Таблицу | •                                                                                  | Ярмарка шуб в В                                                                                                    | олочи                                                                                                    |
|                     | АаіІ.ru ×  <br>oud.maiI.ru/hom<br>Авиабилеты Я<br>Мир Одноклассни<br>адать палку → | АзіІ.ru x 🖪 Обляко М<br>oud.mail.ru/home/<br>Авиабилеты Я Янсекс<br>Мир Одноклассник Ипры Зна<br>Осблако<br>адать палку - 🗆 ± Со | АзіІ.ru × ☐ Облико МаїІ.ru<br>oud.mail.ru/home/<br>Авиабилеты Я Янсекс<br>Мир Однокласский Игры Знакомства Новости<br>О Облако & Общий до<br>адать палку ✓ □ ± Скачать ¥ Уді |

| 0       | 3ходящие - Поч   | ra Mail.ru 🗙  | Облако І         | Mail.ru          | × 🛛 💽 Bxc    | одящие - Почта М | lail.ru 🗙 🛛 🧧    | Облако Mail.ru                 | ×                 | Новая таблица.    | dsx / Облакс 🗙 | +                           | OØ            | 23       |
|---------|------------------|---------------|------------------|------------------|--------------|------------------|------------------|--------------------------------|-------------------|-------------------|----------------|-----------------------------|---------------|----------|
| ←       | → C 🌘            | cloud.mail.ru | I/office/edit/ho | те/Новая%20      | таблица.xlsx |                  |                  |                                |                   |                   |                | Q                           | ☆ М           | :        |
| шп      | риложения 🏅      | 袄 Авиабилеты  | Я Яндекс         |                  |              |                  |                  |                                |                   |                   |                |                             |               |          |
| x       | Excel o          | блако Mail.Ru |                  |                  |              | Новая т          | аблица - с       | охранено                       |                   |                   |                | maste                       | rkimry17@ma   | il.ru    |
| Файл    | Главная          | Вставка       | Данные Ре        | цензирование     | Вид Спра     | вка Что вы       | и хотите сделать | ?                              |                   |                   | 🖒 По,          | делиться                    | 🖓 Коммента    | рии      |
| 6       | h X              | Calibri       | v 12 v           | A A = =          | = 25 0       | бщий             | · 📃              |                                |                   |                   | ∑ Автосумма ∽  | A7                          | Q             |          |
| ð       | Вставить         | жіч           | 🗅 ав 🗄 - 🖉 -     | . <u>.</u> . E = | =            | · % 9 58         | .00 Условн       | ое Форматирова                 | ть Вставить Удали | ть Форматирование | Очистить «     | Сортировка                  | и Найтии      |          |
| Отменит | ь Буфер обмена   |               | Шрифт            | Burp             | авнивание    | Число            | форматиро        | вание ч как таблицу<br>Таблицы | , , ,             | чейки             | Pi             | фильтрация<br>здактирование | ∨ выделить ∨  | ^        |
| A1      | v fi             | e .           |                  |                  |              |                  |                  |                                |                   |                   |                |                             |               |          |
|         | А                | В             | С                | D                | E            | F                | G                | н                              | Ι                 | J                 | К              | L                           | Μ             |          |
| 2       |                  |               |                  |                  |              |                  |                  |                                |                   |                   |                |                             |               | <b>A</b> |
| 3       |                  |               |                  |                  |              |                  |                  |                                |                   |                   |                |                             |               |          |
| 4       |                  |               |                  |                  |              |                  |                  |                                |                   |                   |                |                             |               |          |
| 6       |                  |               |                  |                  |              |                  |                  |                                |                   |                   |                |                             |               |          |
| 7 8     |                  |               |                  |                  |              |                  |                  |                                |                   |                   |                |                             |               |          |
| 9       |                  |               |                  |                  |              |                  |                  |                                |                   |                   |                |                             |               |          |
| 10      |                  |               |                  |                  |              |                  |                  |                                |                   |                   |                |                             |               |          |
| 12      |                  |               |                  |                  |              |                  |                  |                                |                   |                   |                |                             |               |          |
| 13      |                  |               |                  |                  |              |                  |                  |                                |                   |                   |                |                             |               |          |
| 15      |                  |               |                  |                  |              |                  |                  |                                |                   |                   |                |                             |               |          |
| 16      |                  |               |                  |                  |              |                  |                  |                                |                   |                   |                |                             |               |          |
| 18      |                  |               |                  |                  |              |                  |                  |                                |                   |                   |                |                             |               |          |
| 19      |                  |               |                  |                  |              |                  |                  |                                |                   |                   |                |                             |               |          |
| 21      |                  |               |                  |                  |              |                  |                  |                                |                   |                   |                |                             |               |          |
| 22      |                  |               |                  |                  |              |                  |                  |                                |                   |                   |                |                             |               |          |
| 24      |                  |               |                  |                  |              |                  |                  |                                |                   |                   |                |                             |               |          |
| 25      |                  |               |                  |                  |              |                  |                  |                                |                   |                   |                |                             |               |          |
| 27      |                  |               |                  |                  |              |                  |                  |                                |                   |                   |                |                             |               |          |
| 28      |                  |               |                  |                  |              |                  |                  |                                |                   |                   |                |                             |               |          |
| 30      |                  |               |                  |                  |              |                  |                  |                                |                   |                   |                |                             |               |          |
| 31      |                  |               |                  |                  |              |                  |                  |                                |                   |                   |                |                             |               |          |
| 32      |                  |               |                  |                  |              |                  |                  |                                |                   |                   |                |                             |               | ۳<br>۲   |
| н. – т  | F F              | Sheet1        | +                |                  |              |                  |                  |                                |                   |                   |                |                             |               |          |
| Ожидан  | ие excel.officea | pps.live.com  |                  |                  |              |                  |                  |                                |                   |                   |                | √ По                        | мочь улучшить | Office   |
|         | Онлайн_редан     | стоdocx ^     | 🗐 Онлаі          | йн_редактоdo     | cx ^ 🗐       | Онлайн_редакт    | odocx ^          |                                |                   |                   |                | П                           | оказать все   | ×        |
| -       | <b>0</b>         | ) 🗶 🚺         | 1 🥔 🛽            | N 🖸 🛛            | u 😃 🗓        | è 😼 🧏            | . 3              | 🧼 炎                            | 0                 | Рабочи            | ийстол » RU    | - 🙂 🔁                       | (b) 20:03     |          |

Вводим данные. Сохраняем таблицу в Облаке и на компьютере (также как текстовый файл).

| -      | ег   Облако М     | tail.Ru               |                |          | Новая т                     | аблица - с         | охранено                                        |               |                               |                          | master                                                        | amry17@m                   |
|--------|-------------------|-----------------------|----------------|----------|-----------------------------|--------------------|-------------------------------------------------|---------------|-------------------------------|--------------------------|---------------------------------------------------------------|----------------------------|
| йл     | Главная Вста      | вка Данные            | Рецензирование | Вид Спра | вка Что в                   | ы хотите сдела     | ть?                                             |               |                               | đ                        | Поделиться С                                                  | Коммент                    |
| Ber    | asurto di Kalibri | - 12<br>9 <u>D</u> ab |                |          | бщий<br>5 - % 9 53<br>Чиско | - Усло<br>форматир | еное Форматир<br>рование – как табли<br>Таблицы | овать<br>цу ч | алить Форматировани<br>Внейон | ∑ Автосум<br>е ⊘ Очистит | на - АУ<br>ь - Сортировка и<br>фильтрация -<br>Редактирование | О<br>Найти и<br>выделить - |
|        |                   | -2.4                  |                |          |                             |                    |                                                 |               |                               |                          |                                                               |                            |
| 4      | В                 | с                     | D              | E        | F                           | G                  | н                                               | I             | J                             | K                        | L                                                             | М                          |
|        | 1 часть           | 2 часть               | 3 часть        |          |                             |                    |                                                 |               |                               |                          |                                                               |                            |
| Иванов | сделал            |                       |                |          |                             |                    |                                                 |               |                               |                          |                                                               |                            |
| Петров | сделал            |                       |                |          |                             |                    |                                                 |               |                               |                          |                                                               |                            |
| Сидоро | 8                 |                       |                |          |                             |                    |                                                 |               |                               |                          |                                                               |                            |
|        |                   |                       |                |          |                             |                    |                                                 |               |                               |                          |                                                               |                            |
|        |                   |                       |                |          |                             |                    |                                                 |               |                               |                          |                                                               |                            |
|        |                   |                       |                |          |                             |                    |                                                 |               |                               |                          |                                                               |                            |
|        |                   |                       |                |          |                             |                    |                                                 |               |                               |                          |                                                               |                            |
|        |                   |                       |                |          |                             |                    |                                                 |               |                               |                          |                                                               |                            |
|        |                   |                       |                |          |                             |                    |                                                 |               |                               |                          |                                                               |                            |
|        |                   |                       |                |          |                             |                    |                                                 |               |                               |                          |                                                               |                            |
|        |                   |                       |                |          |                             |                    |                                                 |               |                               |                          |                                                               |                            |
|        |                   |                       |                |          |                             |                    |                                                 |               |                               |                          |                                                               |                            |
|        |                   |                       |                |          |                             |                    |                                                 |               |                               |                          |                                                               |                            |
|        |                   |                       |                |          |                             |                    |                                                 |               |                               |                          |                                                               |                            |
|        |                   |                       |                |          |                             |                    |                                                 |               |                               |                          |                                                               |                            |
|        |                   |                       |                |          |                             |                    |                                                 |               |                               |                          |                                                               |                            |
|        |                   |                       |                |          |                             |                    |                                                 |               |                               |                          |                                                               |                            |
|        |                   |                       |                |          |                             |                    |                                                 |               |                               |                          |                                                               |                            |
|        |                   |                       |                |          |                             |                    |                                                 |               |                               |                          |                                                               |                            |
|        |                   |                       |                |          |                             |                    |                                                 |               |                               |                          |                                                               |                            |
|        |                   |                       |                |          |                             |                    |                                                 |               |                               |                          |                                                               |                            |
|        |                   |                       |                |          |                             |                    |                                                 |               |                               |                          |                                                               |                            |
|        |                   |                       |                |          |                             |                    |                                                 |               |                               |                          |                                                               |                            |
|        |                   |                       |                |          |                             |                    |                                                 |               |                               |                          |                                                               |                            |
|        |                   |                       |                |          |                             |                    |                                                 |               |                               |                          |                                                               |                            |
|        |                   |                       |                |          |                             |                    |                                                 |               |                               |                          |                                                               |                            |
|        |                   |                       |                |          |                             |                    |                                                 |               |                               |                          |                                                               |                            |

| Таблица сохранена в | Облаке. |
|---------------------|---------|
|---------------------|---------|

| ×     |      | Облако Mail.ru 🗙 🛛 🧧 Входящие - Почта Mail.ru 🗙 🧧 Облако Мул.ru        | × +         |        |            |
|-------|------|------------------------------------------------------------------------|-------------|--------|------------|
| ı/hon | ne/  |                                                                        |             |        | ର 🖈 閯 :    |
| Я     | Янде | кс /                                                                   |             |        |            |
| •     |      | ± Скачать இ Удалить Ø Получить ссылку И Настроить доступ ★ В избранное | Ещё -       | 13 июн | ₩д - Вид - |
|       |      | 🔯 🛧 Компьютер_4_задание_7.jpg                                          | . ± 3.14 МБ | 13 июн |            |
|       |      | 🗱 🕆 Компьютер_5_задание_7.jpg                                          | ± 3.15 MB   | 13 июн |            |
|       |      | 🐂 🕆 Компьютер_6_задание_7.jpg                                          | ± 5.37 MB   | 13 июн |            |
|       |      | 🗱 🖈 Компьютер_7_задание_7.jpg                                          | ± 5.82 MB   | 13 июн |            |
|       |      | 🍈 📩 Компьютер_8_задание_7.png                                          | ± 169 KE    | 13 июн |            |
|       |      | 📷 🖈 Компьютер_9_задание_7.JPG                                          | ± 1.02 MB   | 13 июн |            |
|       |      | Р 🖈 Новая презентация, pptx                                            | ≛ 33.4 KE   | 14 июн | 8          |
|       |      | 👿 🖈 Новый документмастер класс.docx                                    | ≟ 20.1 КБ   | 14:10  |            |
|       |      | w 🖈 Онлайн_редакторы_мастер_класс.docx                                 | ≟ 20.3 КБ   | 19:47  | 8          |
|       |      | х 🖈 Онлайн_редакторы_тблицы_мастер_класс.xlsx                          | ± 25 KB     | 20:03  | 8          |
|       |      | х 🖈 Печать_Excel.xisx                                                  | ± 13.6 KE   | 13 июн | 8          |
|       |      | w 🖈 Печать_Word.doc                                                    | ± 59 KE     | 13 июн |            |
|       |      | 📃 ★ Скриншот 12.12.2019 71054.bmp                                      | ± 3.75 MB   | 19:39  |            |
|       |      | 🗼 🛣 слайд к1 Кимры.rar                                                 | ± 8.76 MB   | 13 июн |            |
|       |      | 🗼 🖈 слайд к10 к11 кимры6.rar                                           | ± 21.9 MB   | 13 июн |            |
|       |      | 🗼 🔺 слайд к2 к12 ледяной дождь.rar                                     | ± 5.38 MB   | 13 июн |            |
|       |      | 🕴 📩 слайд к3 к139 мая.rar                                              | ± 34.6 MB   | 13 июн |            |
|       |      | 🗼 🗼 слайд к4 море.rar                                                  | ± 33.5 MB   | 13 июн |            |
|       |      | 🔹 📩 слайд к5 кимры2.rar                                                | ± 30.2 MB   | 13 июн |            |

| п. Понта 🕐 Мой Мир. Олноклас       | сники Иллы Знакомства Новости. Поиск. Все поректы <del>-</del>                        |                         | ma         | sterkimrv17@mail.ru – вы |
|------------------------------------|---------------------------------------------------------------------------------------|-------------------------|------------|--------------------------|
|                                    | Облако (II) Общий востия                                                              |                         | 20/        | Rea THELL                |
| CONCRO                             | Солако Сощии доступ — эправление квотой Солако для чиновчи                            | TIONER TIO CON          | lany       | Dee tvitbi+ Q            |
| + Загрузить Создать палку 👻        |                                                                                       | е Ещё 🕶                 |            |                          |
| Документ<br>ТАРИФ: 8 ГБ. Е Таблици | с+ 🛞 Ярмарка шуб в Волочке Эксклюзивные шубы от фабрики - будьте индивидуальной в неп | овторимой шубке. Есть р | ассрочка Ю | . информация Реклама     |
| Свободно 7.43 гъ из 8 гъ           | Облако                                                                                |                         |            | 1 папка, 42 файла        |
| 🛆 Увеличить объем                  | Почтовые вложения                                                                     | ≛ 11.9 M5               |            |                          |
| OFILAKO                            | k БИЛЕТ_1.rar                                                                         | ± 65.4 MB               | 16 июн     |                          |
| Почтовые вложения                  | □ <sup>↓</sup> ★ БИЛЕТ_17.rar                                                         | ≛ 201 KБ                | 16 июн     |                          |
| ИЗБРАННОЕ                          | GUNET_2.rar                                                                           | ≛ 32.4 MB               | 16 июн     |                          |
| райлы из почты                     | БИЛЕТ_4.rar                                                                           | ≛ 1.02 MB               | 16 июн     |                          |
| 🖿 Входящие                         | 🗆 🖡 🖈 ðyuner.zip                                                                      | ≛ 1.55 MB               | 6 ноя      |                          |
| П ГРУППА 36                        | 🗌 👿 🖈 Велькер_Задание_ПОЧТА.docx                                                      | ± 1.81 MB               | 28 ноя     | Ø                        |
| ДИПЛОМЫ_36_17_20 Отправленные      | # * Ветрова Кимрский_колледж.zip                                                      | ≜ 92.8 MB               | 12 ноя     |                          |
| корзина                            | <ul> <li>* ГБП ОУ Кимаский колледж_Остапенко.zip</li> </ul>                           | ≛ 74.7 MB               | 8 ноя      |                          |
|                                    | Компьютер_10_адание_7.jpg                                                             | ± 5.73 MB               | 13 июн     |                          |
| Олужба поддержки                   | Компьютер_11_задание_7.jpg                                                            | ± 3.95 MB               | 13 июн     |                          |
|                                    | Компьютер_12_задание 7.JPG                                                            | ≜ 869 KE                | 13 июн     |                          |
| Установите Облако на смартфон      | Компьютер_13_задание_7.9G                                                             | ≜ 680 KE                | 13 июн     |                          |
| é 👘                                | Компьютер_1_задание_7.jpg                                                             | ≛ 106 KE                | 13 июн     |                          |
| iOS Android                        | Компьютер_2_задание_7.JPG                                                             | ≜ 866 KE                | 13 июн     |                          |
|                                    | Компьютер_3_задание_7.JPG                                                             | ≛ 1.02 MB               | 13 июн     |                          |
| 🚯 Скриншотер для ПК                | Компьютер_4_задание_7.jpg                                                             | ≜ 3.14 MB               | 13 июн     |                          |
| Облако для ПК                      | Компьютер_5_задание_7.jpg                                                             | ≜ 3.15 MB               | 13 июн     |                          |
|                                    | 🗌 📄 🗼 Компьютер_6_задание_7.jpg                                                       | ≜ 5.37 MB               | 13 июн     |                          |
|                                    | Компьютер_7_задание_7.jpg                                                             | ≜ 5.82 MB               | 13 июн     |                          |

Для создания презентации выбираем тип файла Презентация. Открывается окно для создания презентации.

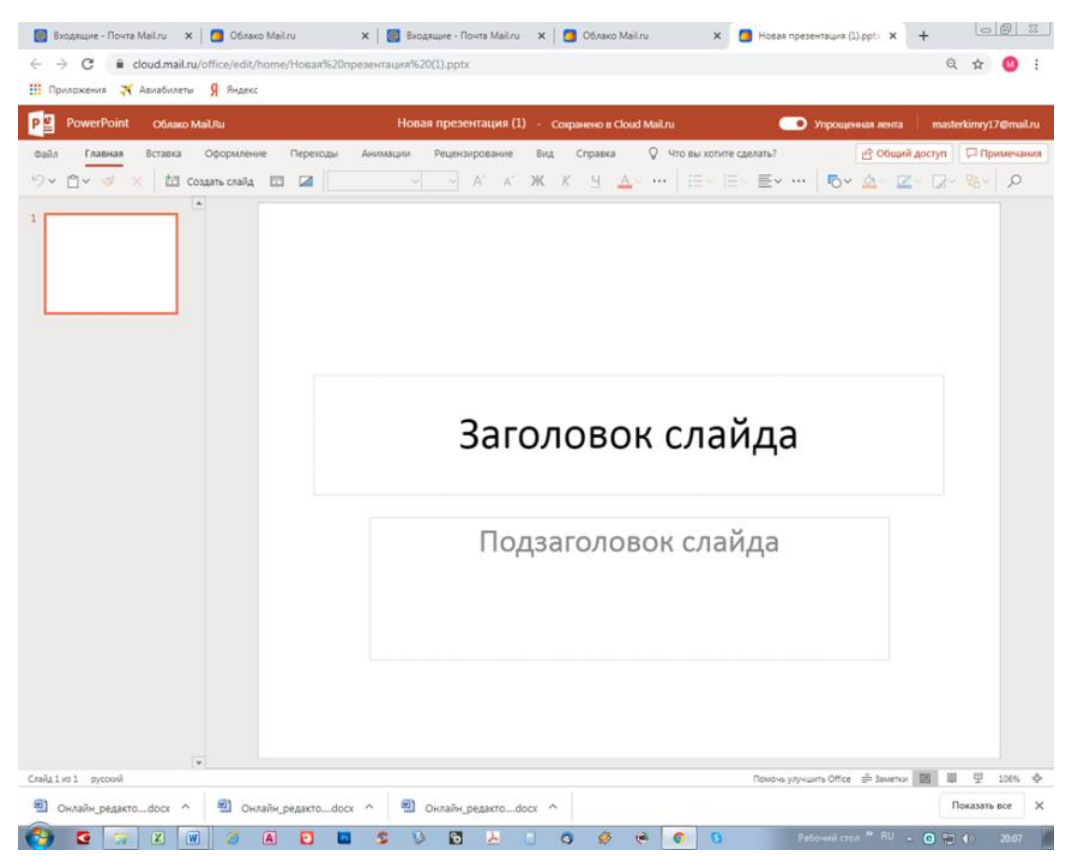

Макет слайда можно выбрать любой.

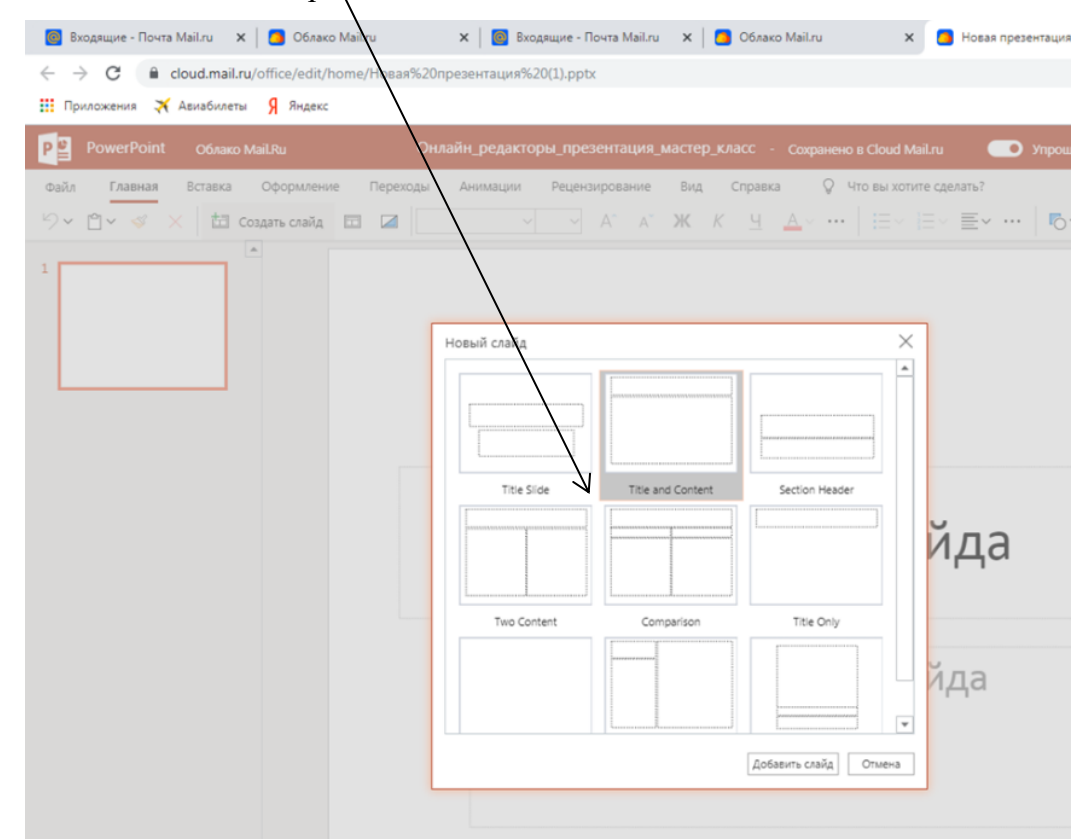

В онлайн-редакторе большая библиотека значков, которая позволяет создавть изображения, подобные инфографике. Нужно выбрать вкладку Вставка – Значки.

| 📴 Входящие - Почта Mail.ru 🗙 | 🔼 Облако MaiLru 🛛 🗙 🛛 🥘             | Входящие - Почта Mail.ru | ×   🔼 0     | блако Mail.ru |              | х 🔼 На        | вая презента | ция (1).р | tx x        |
|------------------------------|-------------------------------------|--------------------------|-------------|---------------|--------------|---------------|--------------|-----------|-------------|
| ← → C                        | office/edit/home/Новая%20презентаци | ия%20(1).pptx            |             |               |              |               |              |           |             |
| 👖 Приложения 🛪 Авиабилеты    | Я Яндекс                            |                          |             |               |              |               |              |           |             |
| P PowerPoint Облако Ма       | ilRu Онлайн_реда                    | акторы_презентация_м     | иастер_клас | c - Coxpa     | нено в Cloud | d Mail.ru     | 💿 Упр        | ющенна    | я лента     |
| Файл Главная Вставка         | Оформление Переходы Анимаці         | ии Рецензирование        | Вид Сп      | равка         | 🖓 Что вы х   | отите сделаті | 67           | Ľ         | } Общий ,   |
| 🛅 Создать слайд 🏢 Таблица 🗸  | - 🗁 Рисунки 🗸 🌄 Фигуры 🗸 🥵 :        | Значки 🔚 SmartArt 🗸      | 🖪 Текстов   | ое поле  ţ    | 🗆 Новое пр   | имечание      |              | ~ 🖬       | Видео из    |
|                              |                                     |                          |             |               |              |               |              | _         |             |
| 1                            |                                     |                          |             |               |              |               |              | ×         |             |
|                              | Вставка значков                     |                          |             |               |              |               |              |           |             |
|                              | Поиск значков                       | Автомобили               |             |               |              |               |              | ^         | файле нет п |
|                              | Автомобили                          | -                        | _           |               |              |               | -            |           |             |
| 2                            | Аналитика                           |                          | - b         | <b>.</b>      | ₹.h          |               | ÷            |           |             |
|                              | Безопасность и правосуд             |                          |             |               | -            |               |              |           |             |
|                              | Бизнес                              |                          | Ť           | ¥             | Ŷ            |               |              |           |             |
|                              | Виды спорта                         |                          |             |               |              |               |              |           |             |
| 3                            | Головоломки и игры                  |                          | <b>a</b>    | 1Ø            | <u>.</u>     | ì             |              |           |             |
|                              | Динозавры                           | • <b></b> •              | 0.0         | ~             | _            | _             |              |           |             |
|                              | Дом                                 | A                        |             |               |              |               |              |           |             |
|                              | Еда и напитки                       | Аналитика                |             |               |              |               |              |           |             |
|                              | Животные                            | <u>սև տև</u>             | lì          | <u>íl</u>     | 6            | lî.           | <u>`~</u>    |           |             |
|                              | Здания                              |                          |             |               |              |               |              | -         |             |
|                              | Знаки и симеолы                     |                          |             |               | De           | 12010         | Omenus       |           |             |
|                              | Инструменты и строител              |                          |             |               | ВС           | 1489115       | отмена       |           |             |
|                              |                                     |                          |             |               |              |               |              |           |             |

Использование Значков.

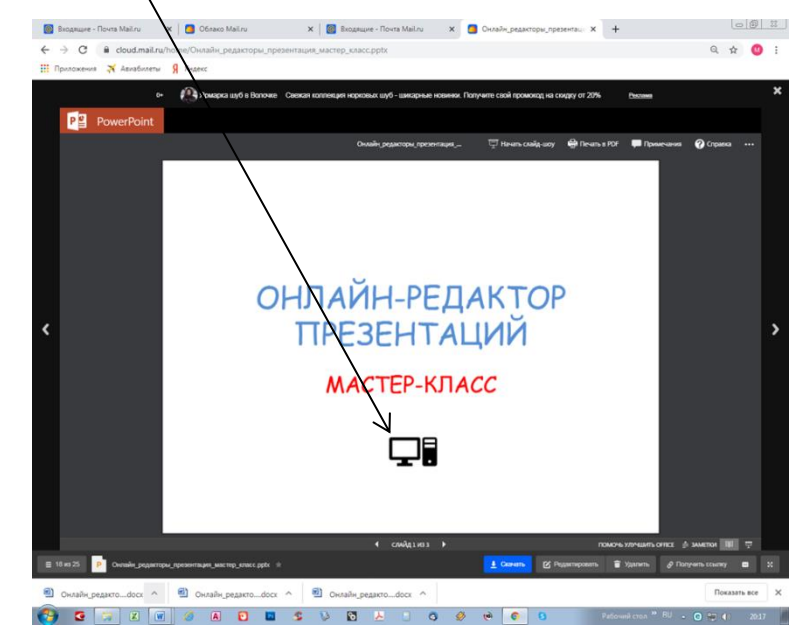

## В онлайн-редакторе можно просматривать файлы.

Например, работы, выполненные студентами. Эти файлы можно комментировать с помощью меню Рецензирование. Открыть файл из письма. Выбрать Посмотреть. Выбрать Редактировать. И создать примечание.

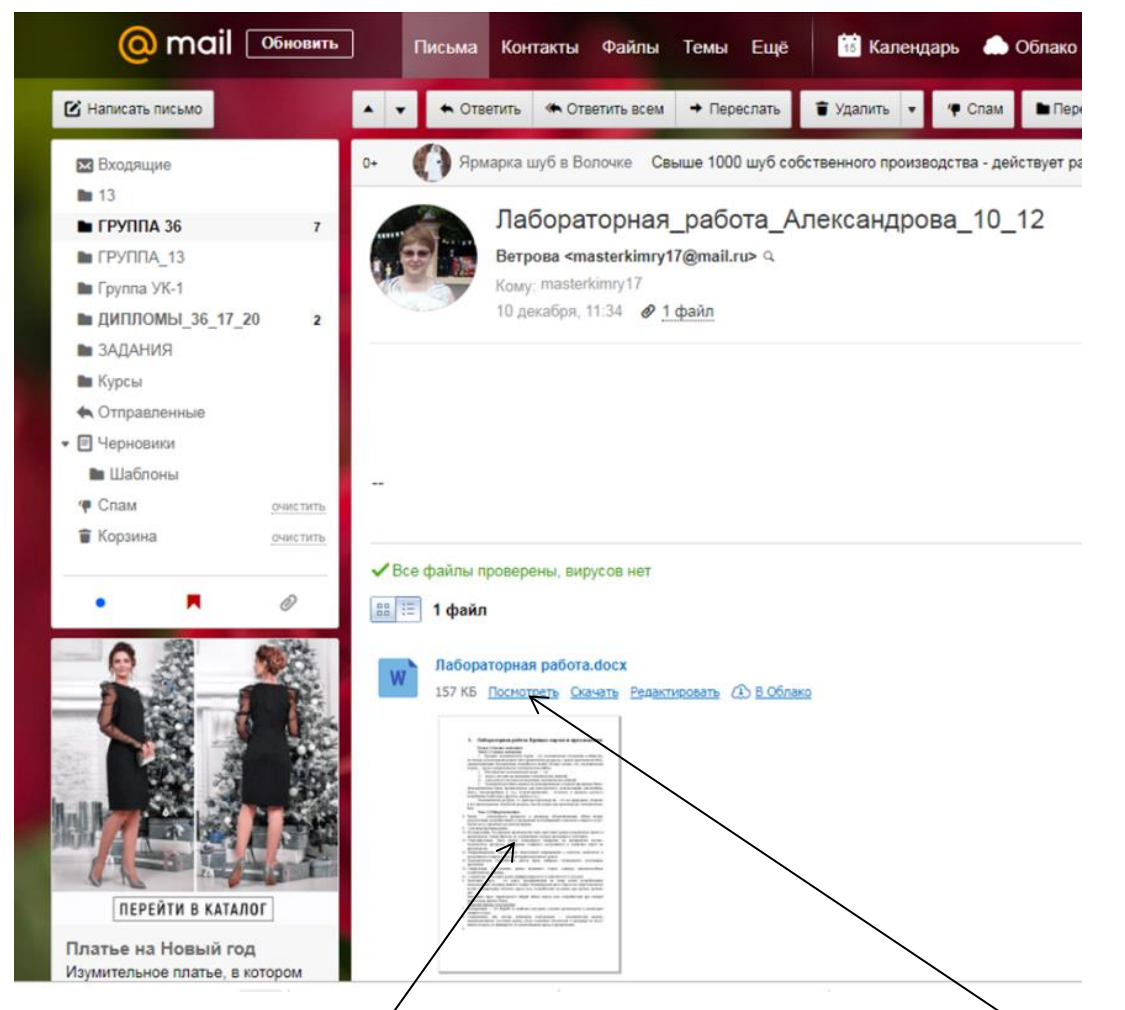

Прикрепленный файл к письму (у нас Лабораторная работа). Выбрать Посмотреть. Файл после этого перейдет в Облако.

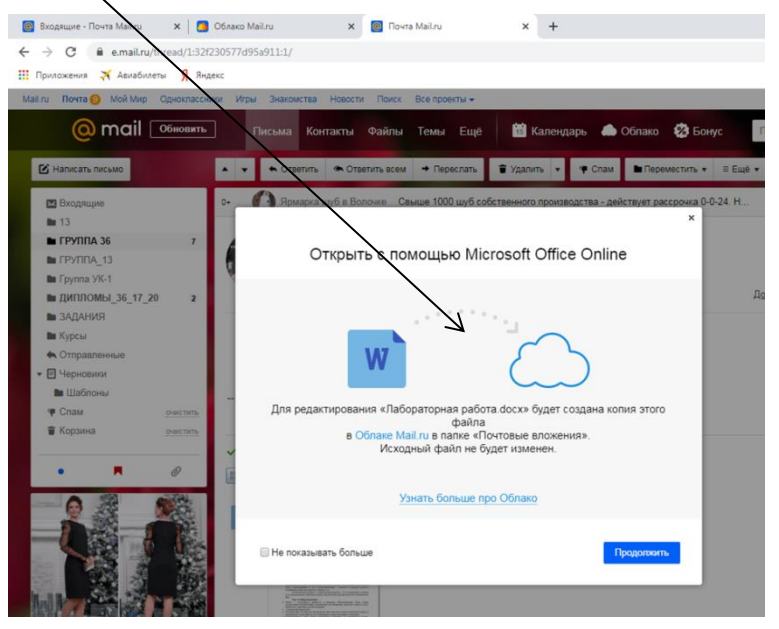

Откроется в Облаке. И там можно будет редактировать и создавать Примечания.

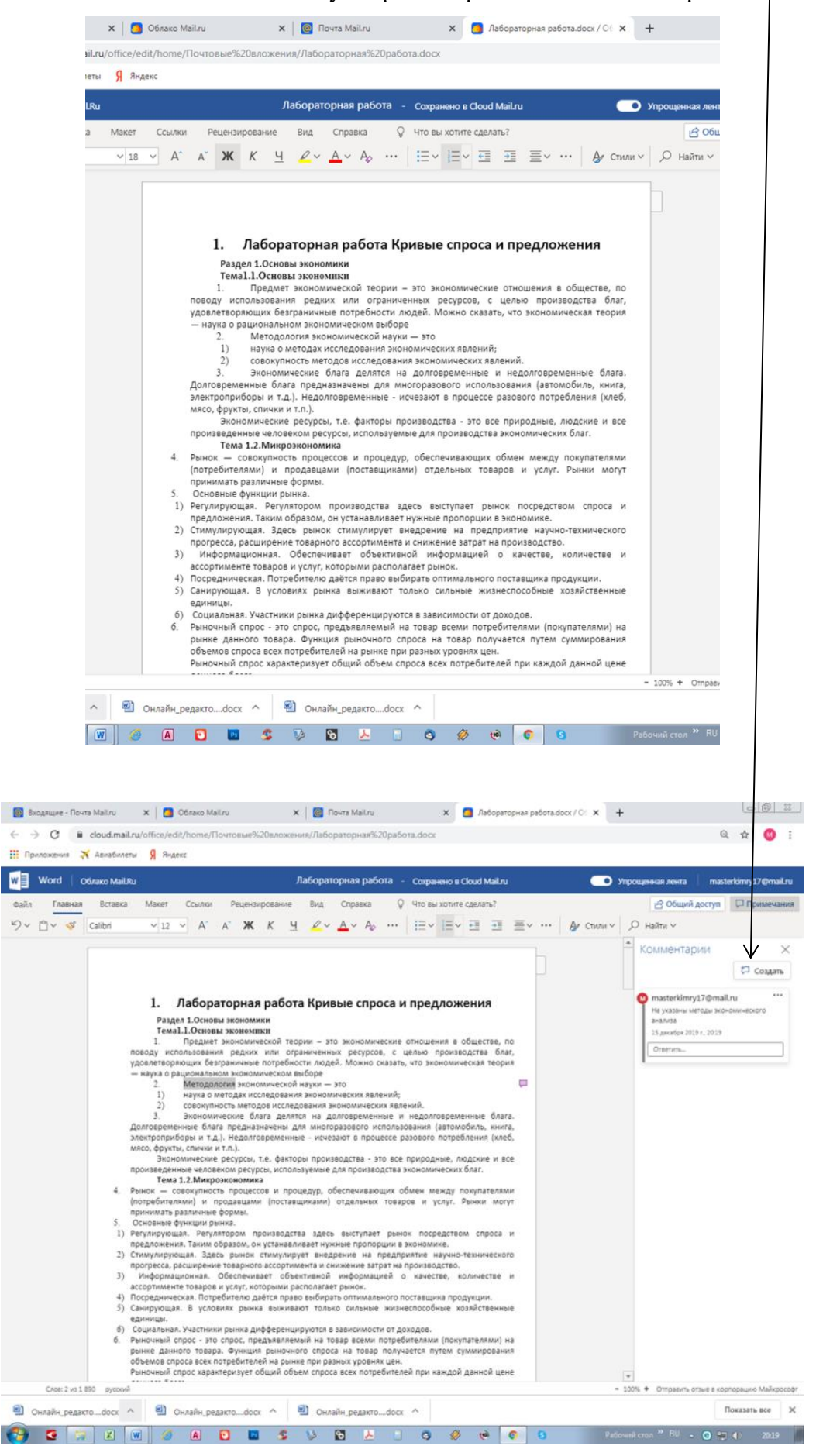

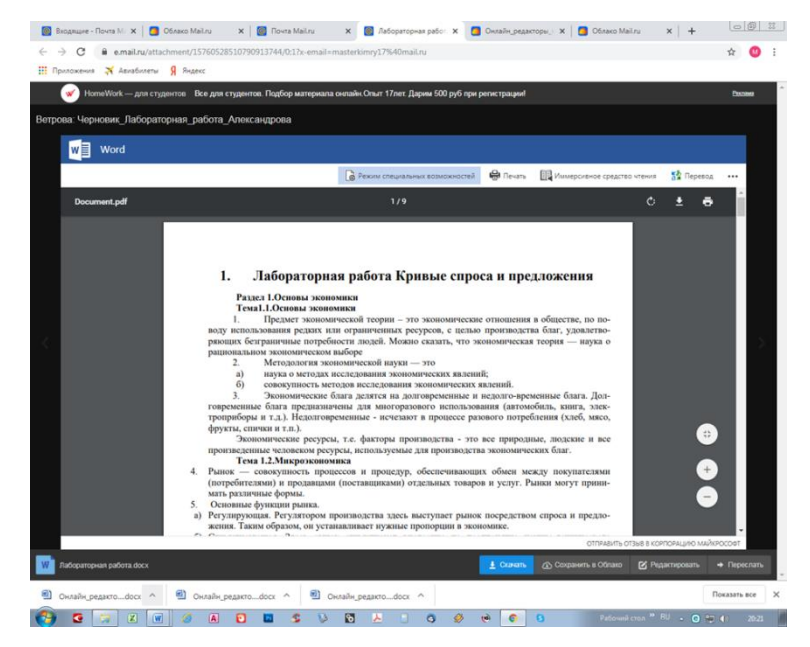

Работа с файлами в онлайн-редакторе позволяет работать с файлами на мобильных устройствах, например, телефонах. Нужно в Google открыть почтовый ящик.

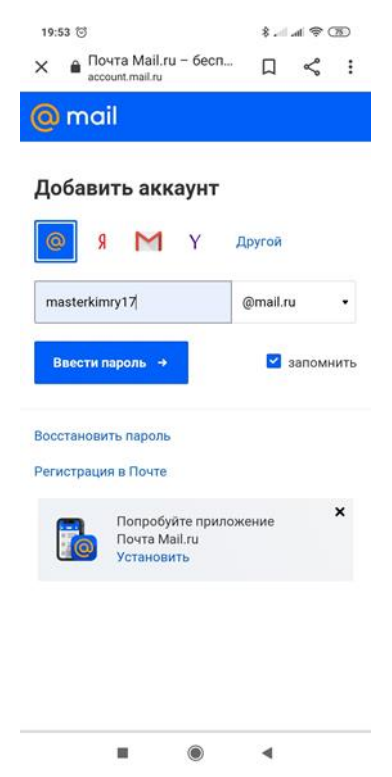

Выбрать письмо в прикрепленным файлом. Нажать на «облачко», значок Облака. Сохранить в своем Облаке.

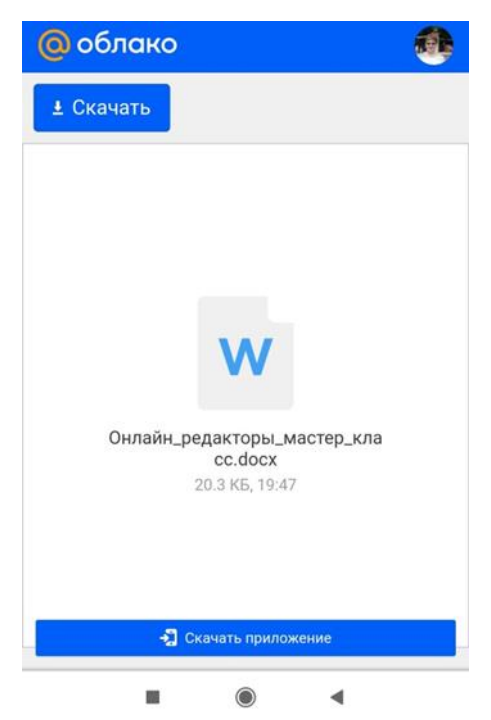

Открыть в Проводнике на телефоне.

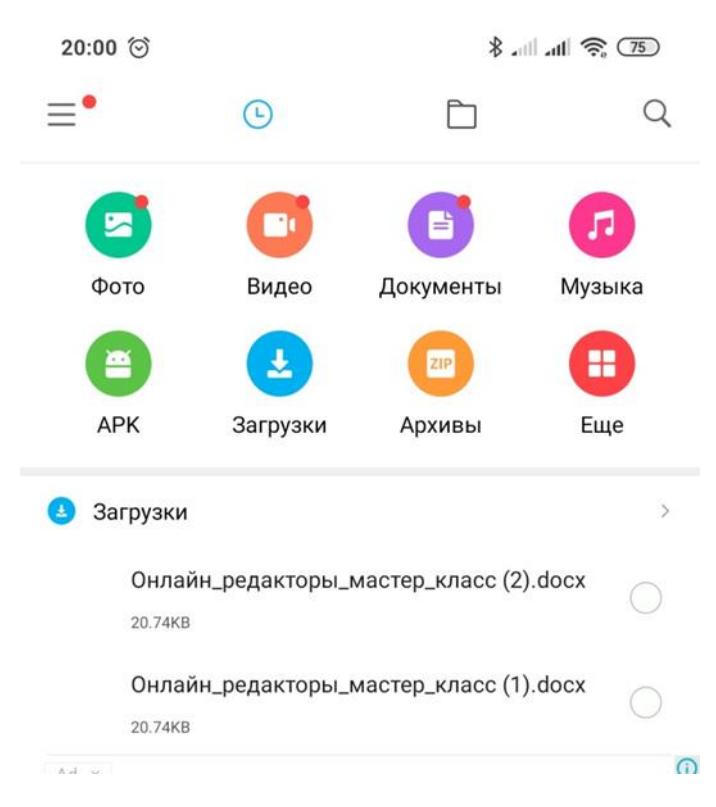

14

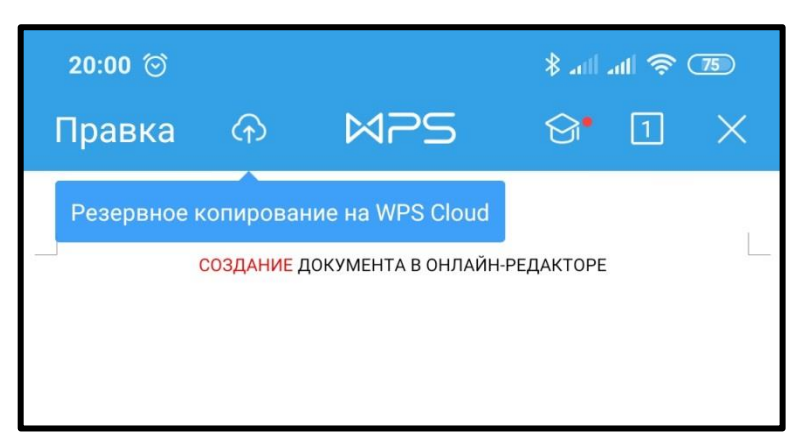

И смотреть нужный документ в онлан-редакторе.

|                                      |             | 10                      |               |             |          |
|--------------------------------------|-------------|-------------------------|---------------|-------------|----------|
| 20:01 🞯                              |             |                         |               |             | 75       |
| Правка                               | ᠬ           | MPS                     | ି"            | 1           | $\times$ |
|                                      |             |                         |               |             |          |
|                                      |             |                         |               |             |          |
|                                      |             |                         |               |             |          |
|                                      |             |                         |               |             |          |
|                                      |             |                         |               |             |          |
|                                      |             |                         |               |             |          |
|                                      |             |                         |               |             |          |
|                                      |             |                         |               |             |          |
|                                      |             |                         |               |             | -        |
|                                      |             | СОДЕРЖАНИЕ              |               |             |          |
|                                      |             |                         |               |             |          |
| введение                             |             |                         |               |             | 3        |
| 1. Технология ис                     | тользования | функции                 |               |             |          |
| 1.1. Работа с форм                   | улами       |                         |               |             | -        |
| Формулои в Excel н<br>равенства "=". | азывается п | оследовательность симво | олов, начинак | ощаяся со з | нака     |
| 2. ПРАКТИЧЕСКА                       | я часть     |                         |               |             | 11       |
| ТЕХНИКА БЕЗОПАС                      | сности      |                         |               |             | 12       |
| ЗАКЛЮЧЕНИЕ                           |             |                         |               |             | 18       |
| список источни                       | КОВ ИНФОРМ  | ИАЦИИ                   |               |             | 19       |
|                                      |             |                         |               |             |          |

• Разрыв страницы • • •

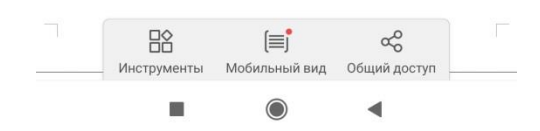